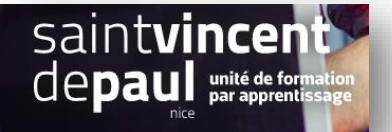

## Changer l'apparence du texte

Sélectionnez un article ou une page, cliquez sur « modifier »

## Bloc **Comment donner une** de tout récit seconde vie à vos meubles ? Réglages du texte ¶ · ≡ ≡ ≡ B I Ø \*\*\* lle de police Normal Recyclez, customisez, donnez... mais évitez de jeter vos meubles. A la maison, les vieux meubles usagés, achetés il y a des années, qui ont bien Lettrine vécu et dont on ne sert plus, ont tendance à s'entasser. Ils deviennent ez pour affici encombrants et l'attachement finit par laisser place à l'envie de les jeter. Et c'est là queles choses se compliquent : se débarrasser d'un meuble peut Réglages de couleur s'avére, parfois compliqué, surtout s'il est imposant. Avez-vous déjà pensé à faire revivre votre mobilier ? Découvrez 5 idées pour donner une second Avancé e à vos vieux meubles !

Cliquez sur un bloc ayant du contenu, puis sur l'onglet « bloc » dans la partie de droite

Vous pouvez choisir la taille de votre police (normal, moyen, grand, énorme)

Vous pouvez mettre une lettrine (grande lettre qui commence un paragraphe) en cliquant tout simplement sur « lettrine »

Cliquez sur l'onglet « réglage de couleur »

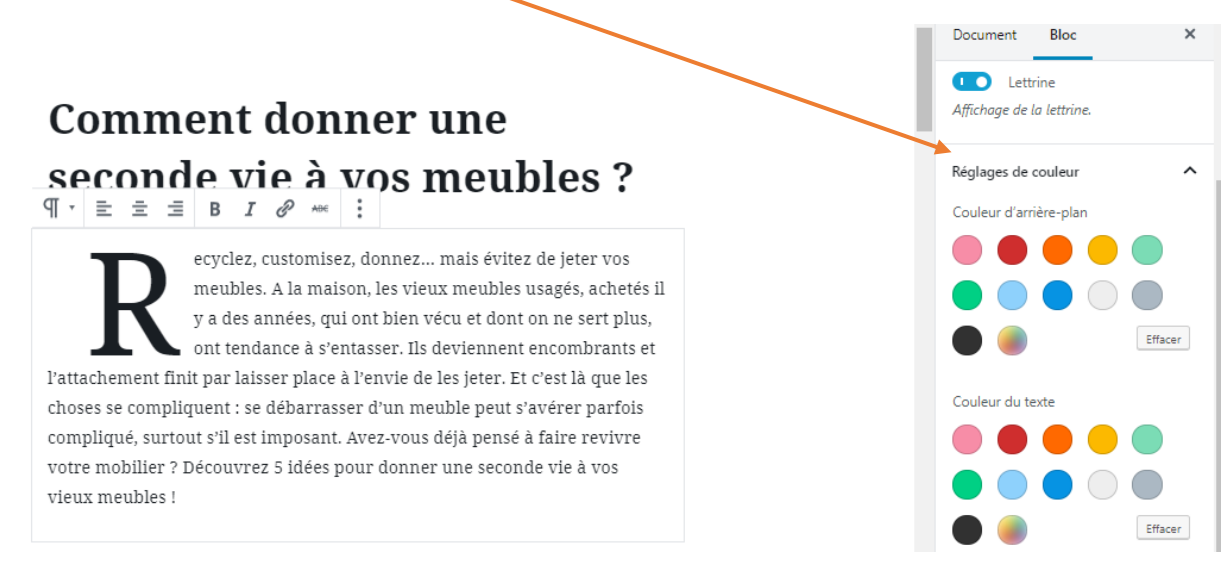

Vous pouvez modifier la couleur du texte et de l'arrière-plan